## 高企年度发展情况报表(年报)填报流程 (苏州工业园区)

1、用户登录

(1) 企业进入"高新技术企业认定管理工作网"
(http://www.innocom.gov.cn/),进入"企业申报"页面。

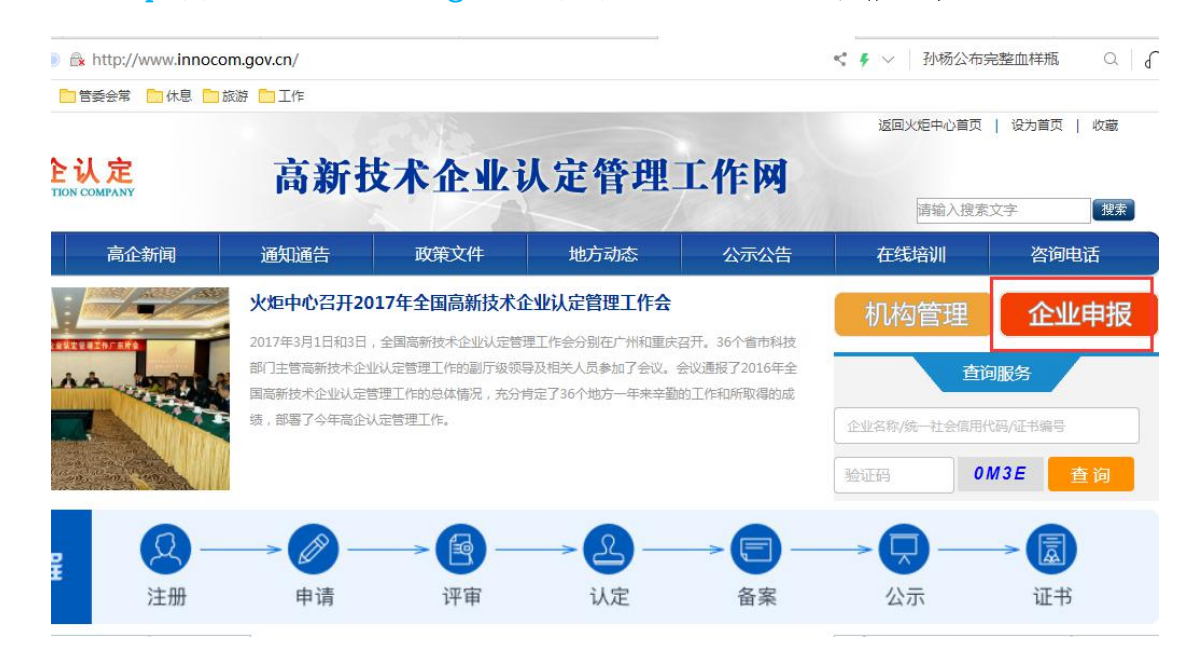

(2)进入"统一身份认证与单点登陆平台",选择"个人/企业"登录。

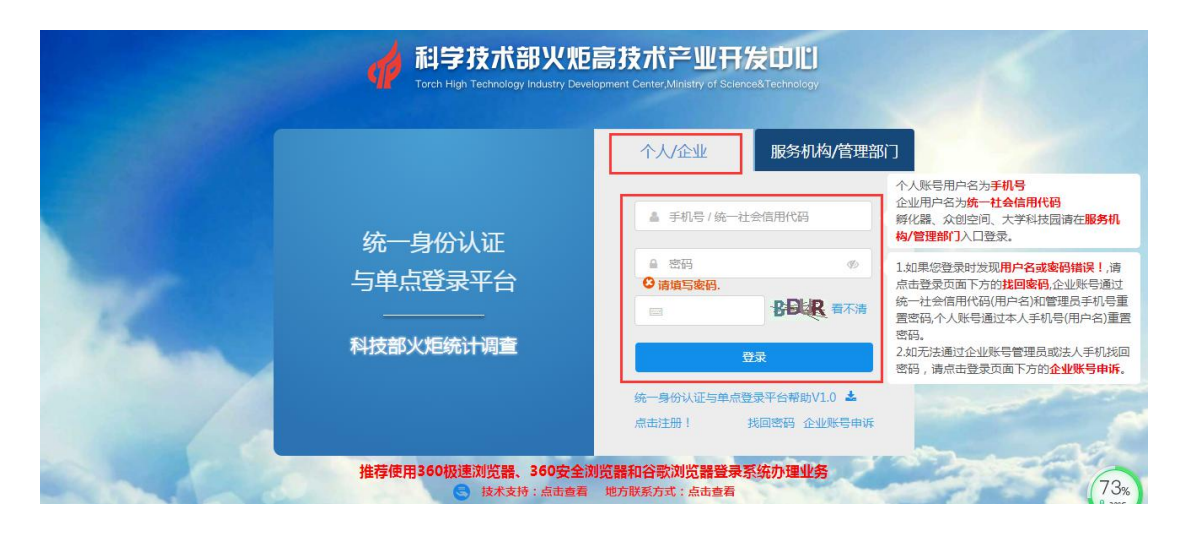

2、系统填报

(1) 选择"高新技术企业认定",点击"我要办理"。

| 🍻 统一身份认        | 证与单点登录平台          | ≜ 您好, ● 退出                  |
|----------------|-------------------|-----------------------------|
| 首页<br>修改企业注册信息 | 企业服务              |                             |
| 业务系统授权         | 高新技术企业认定          | 办事指南 我要办理 我要答询              |
| 修改管理员信息        | 全国科技型中小企业评价       | の事指南 我要办理 我要咨询              |
| 修改账号密码<br>操作说明 | 全国技术先进型服务企业业务办理   | 办事指南   我要办理   我要咨询          |
|                | 中国创新创业大赛          | 办 <del>事</del> 指南 我愛办理 我要咨询 |
|                | 科技部火炬统计调查         | 办事指南 我要办理 我要咨询              |
|                | 中国创新创业大赛优胜企业动态名录库 | <b>办事指南</b> 我要办理 我要咨询       |
|                | 中国创新挑战赛           | <b>力事指南</b> 我要办理 我要咨询       |

(2) 进入高企认定系统后, 左侧导航栏选择"企业发展情况表(年报)"。

| 一<br>高企认定<br>INNOVATION COMPANY                                        |                                                              |              | 企业核心信息修改完成后,请点击此按钮× 更新<br>进行信息同步 |
|------------------------------------------------------------------------|--------------------------------------------------------------|--------------|----------------------------------|
| 信息导新<br>首页<br>企业注册信息管理<br>高新技术企业更名<br>高企认定申报<br>企业发展情况报表(年报)<br>查询高企证书 | <b>高企证书</b><br>□<br>□<br>【<br><br>有效期2019-12-06 至 2022-12-06 | 当前系统企业名称<br> | 统一社会信用代码                         |
| 查询审批进度<br>知识产权填写权申诉<br>账号<br>91320594666812398J,<br>您好!<br>退出路录        | ② 欢迎登录 高新                                                    | ·技术企业认定管理    | 工作网                              |

## (3) 点击"添加",添加 2019 年度发展情况报表。

| 一方高企认定                                        |     |          |      |        |    |     |    |    |    | 更新统 | ાં—i∖li | 正信息 |
|-----------------------------------------------|-----|----------|------|--------|----|-----|----|----|----|-----|---------|-----|
| 信息导航<br>首页<br>企业注册信息管理                        | 企业发 | 展情况报表填写  |      |        |    |     |    |    |    | 1   | हुमेत   |     |
| 高企认定申报                                        |     | 企业年报所属年份 | 创建时间 | 最近更新时间 |    | 年报状 | 态  |    |    | 操作  |         |     |
| 企业发展情况报表(年报)<br>查询高企证书<br>查词审批出度<br>知识产权填写权申诉 |     |          |      |        | 首页 | 4   | 末页 | 毎页 | 显示 | 10  | v       | 共0条 |

(4)进入"2019年度高新技术企业发展情况报表"填报页面。如果企业在火炬年报统计时填写了第10步,可点击"获取统计系统高 企年报数据";其他企业不需要点击获取,请直接在该页面填写高企 年报。

|                  | 2019年度高新技术企业发展情况 | 记报表     | *号为必填项                            |
|------------------|------------------|---------|-----------------------------------|
| 企业名称*            |                  |         | 获取统计系统高企年报数据                      |
|                  |                  |         | +                                 |
| 组织机构代码或统一社会信用代码* | 所属地区*            |         | 1.火炬年报统计填写了第10步的企业 可占击"获取统计系统高企年报 |
|                  | 省和自治区 / 江苏省      | 当 / 苏州市 | 数据",也可直接在此处填写。                    |
| 高新技术企业认定证书编号*    | 高新技术企业认定时        | 时间*     | 2. 共他正亚个安点面获取,调查接往此处填写高企年报。       |
| 20001/           | 2019-11-07       |         |                                   |
| 企业是否上市*          | 上市时间*            |         |                                   |
| 否                |                  |         |                                   |
| 上市类型*            | 股票代码*            |         |                                   |
|                  |                  |         |                                   |
| 企业联系人*           | 联系电话*            |         |                                   |

(5)所有数据填写完成后,点击"第一步保存",确认无误后,

## 点击"第二步 提交"。

| 企业本年度财务状况(单位:力                   | 禁止输入千分位分隔符",")*                   |                                        |                   |
|----------------------------------|-----------------------------------|----------------------------------------|-------------------|
| 意收入                              | 销售收入                              | 净资产                                    | 高新技术产品(服务)收入      |
|                                  |                                   | iini.                                  |                   |
| 纳税总额                             | 享受高企政策减免的所得税                      | 利润总额                                   | 出口创汇总额(人民币)       |
|                                  | 100                               | BIRNE                                  | F                 |
| 研究开发费用额                          | 其中:在中国境内研发费用额                     | 其中:基础研究投入费用总额                          |                   |
|                                  | 1                                 |                                        |                   |
| 2、"纳税总额":是指企业当<br>3、"享受高企政策减免的所得 | 年实际上缴各项税金总额。<br>税" :按照企业所得税年度纳税申报 | 表的口径计算。                                |                   |
|                                  |                                   |                                        | 第一步保存 第二步提        |
| (6) 企业提交                         | 主管部门, <mark>请</mark> 携            | 是交至"苏州工                                | 业园区" <b>,</b> 切忌直 |
|                                  |                                   | 必加出出了。                                 | 古拉亚田人山左南          |
| り 江办自认                           | <b>叱帅将办公至</b> ,                   | 11111111111111111111111111111111111111 | 且按文生企业于及          |

情况报表,如错误提交,请耐心等待,省级机构一般几个工作日内会 退回。

|        | 认定机构选择 |
|--------|--------|
| 选择认定机构 |        |
| 苏州工业园区 | *      |

苏州工业园区企业发展服务中心

2020年4月